# 参会人使用说明(腾讯会议)

参会人可以在以下三种接入方式中任选其一, 接入会议:

- 1. 电话接入
- 2. 手机微信小程序接入
- 3. 电脑客户端接入

### 建议使用带麦克风耳机

三种方式的具体接入方法如下:

### 电话:

第一步:用户电话拨打 (0755) 3655 0000

第二步:根据语音提示输入会议 ID 并按#号键结束

第三步:输入会议密码并按#号键结束(注:如会议设有密码),再按#号键即可接入会议,如需发言请按1。

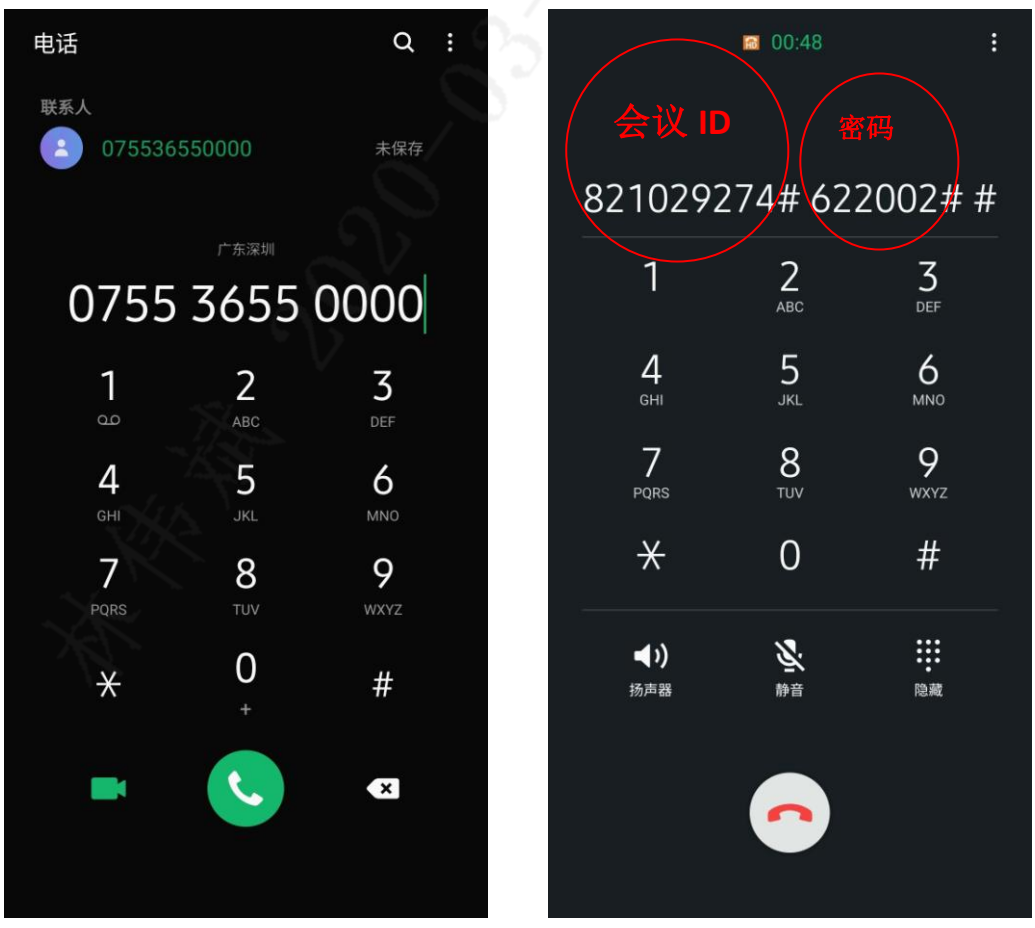

## 手机微信小程序:

第一步:用户复制链接到手机微信,点击链接选择【小程序入会】

#### 第二步: 根据提示长按识别小程序码

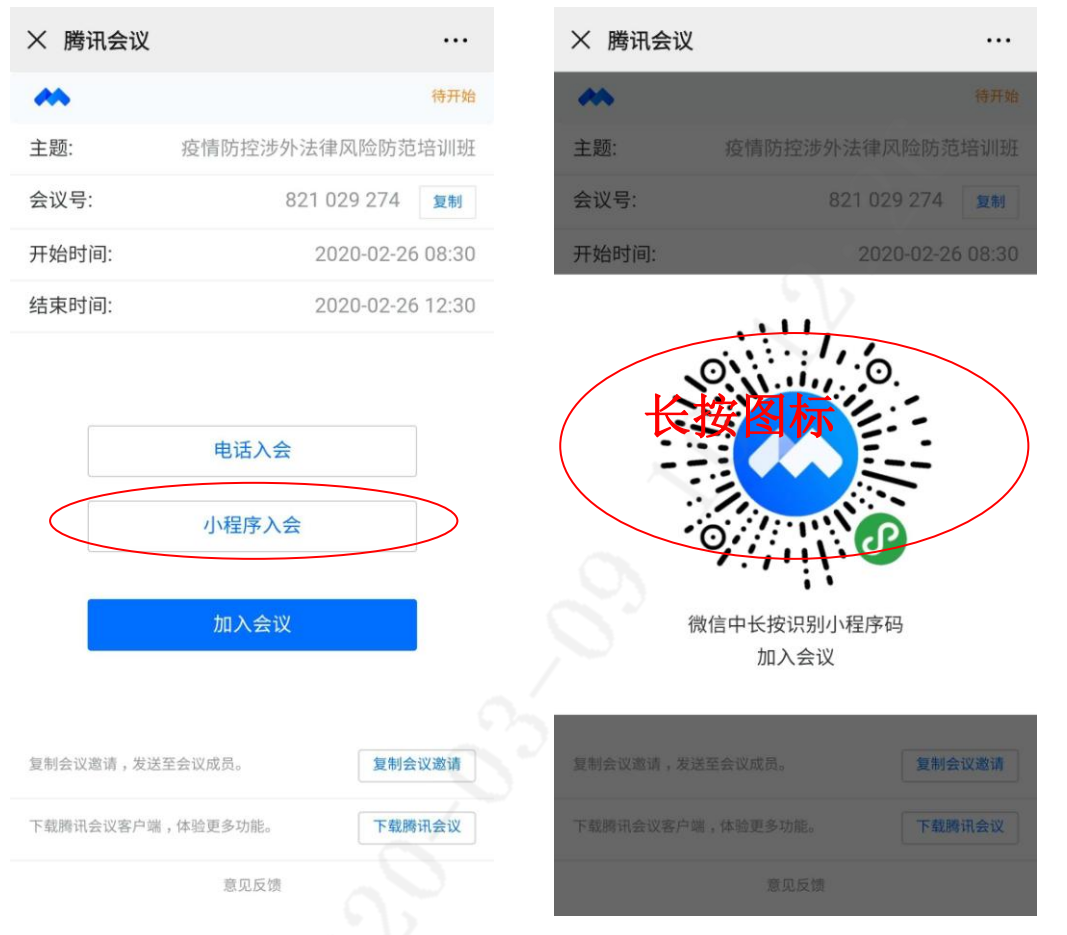

第三步:选择【前往图中包含的小程序——腾讯会议】,输入密码后(注:如会议设有密码) 点击【加入会议】即可接入会议,入会选项保持两个选项【关闭】

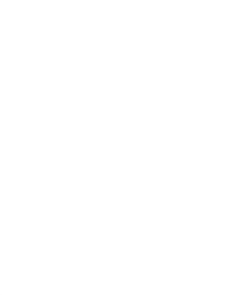

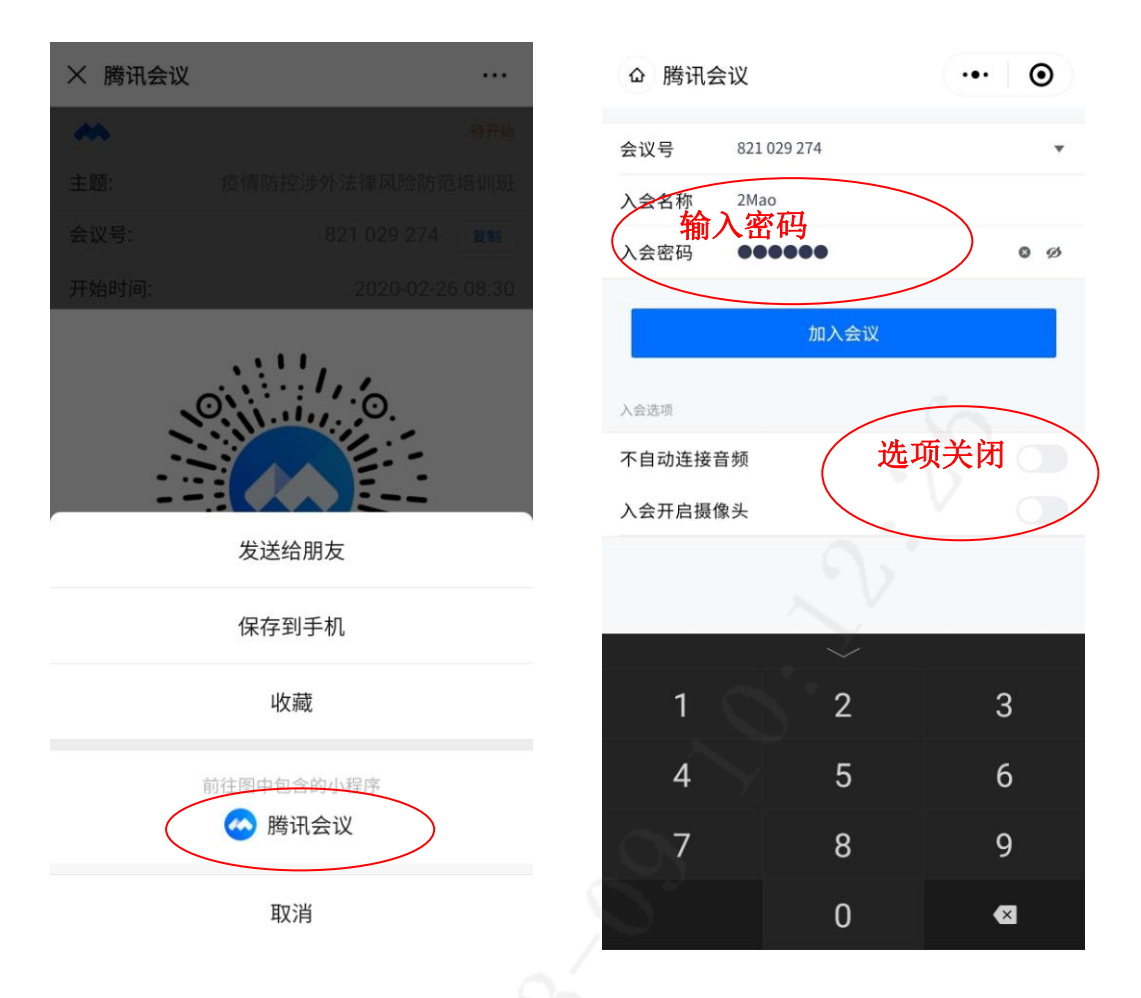

第四步: 进入会议后, 如需发言请按【解除静音】申请举手发言, 主持人批准后即可以正 常发言。

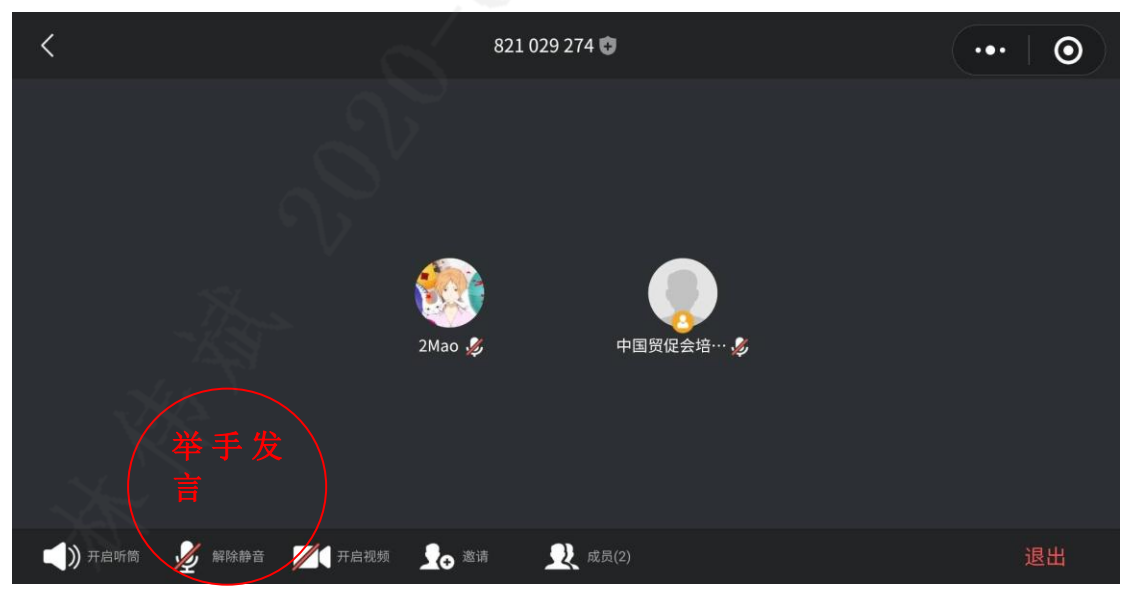

### 电脑客户端:

第一步:用户复制链接到电脑浏览器打开网页选择"加入会议"

#### 第二步:未安装客户端的用户先根据提示下载安装【腾讯会议】客户端

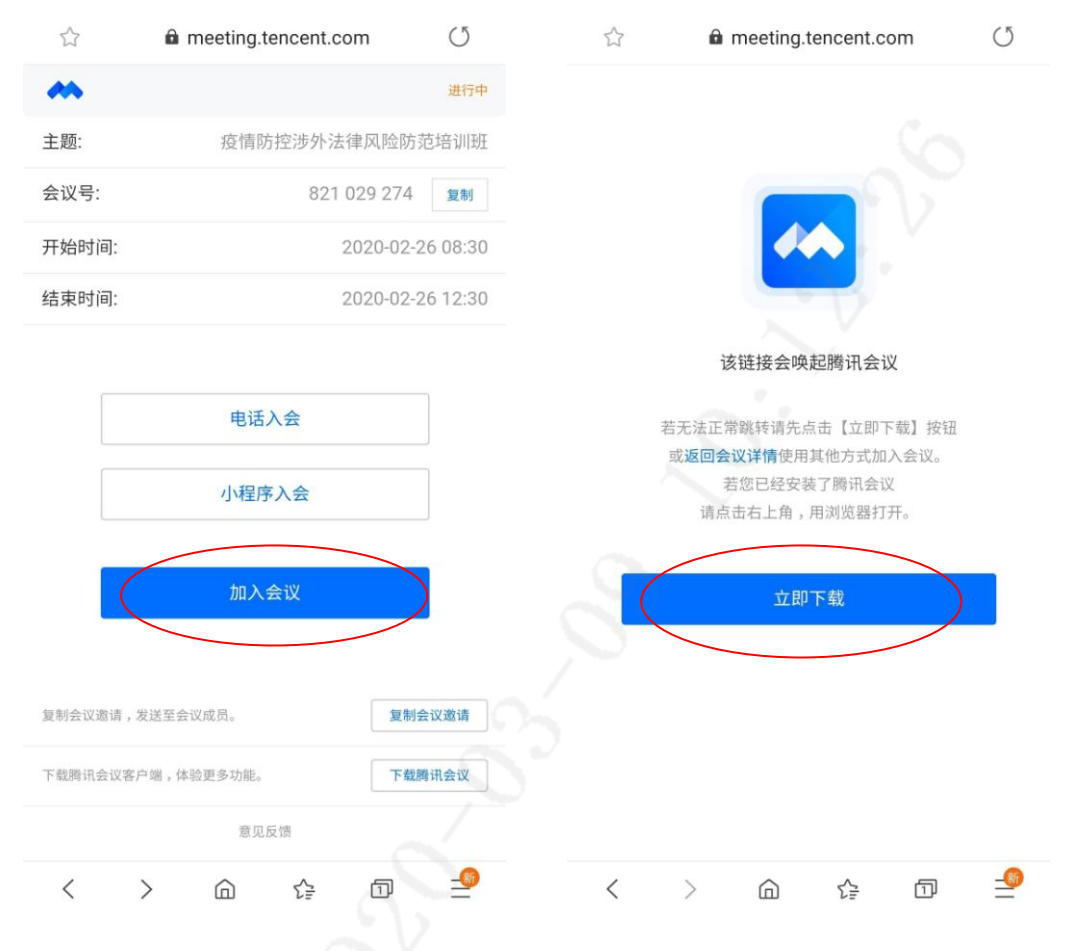

第三步:已安装用户直接选择【打开腾讯会议】, 输入密码后(注:如会议设有密码)即可接入会议,进入会议前保持两个选项【关闭】

|                                                   | _ | × |
|---------------------------------------------------|---|---|
| 加入会议                                              |   |   |
| 入会姓名<br>请输入您的姓名<br>□ 入 <b>保持选项关闭</b><br>□ 不自动连接首频 |   |   |
|                                                   |   |   |
| 关闭 进入会议                                           |   |   |
|                                                   |   |   |

第四步:如需发言请按【解除静音】申请举手发言,主持人批准后即可以正常发言。

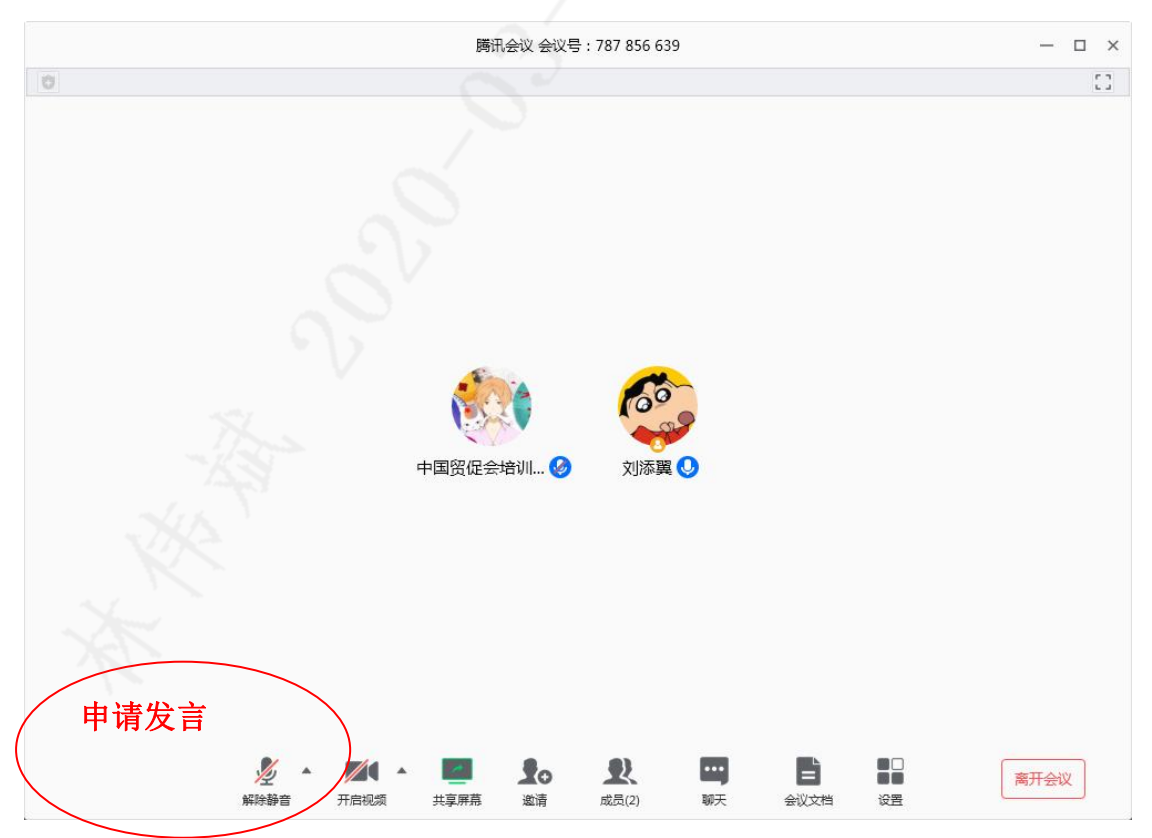